## ■WEB設定(APNの一時的な変更)による設定変更

■ ・Web設定による「危険SMS拒否設定」の画面遷移は以下の通りとなります。ドコモ専用サイトにて設 ● 定変更が可能です。(http://setting4.dcm-wcs.ne.jp/smsconf/login/auth.htm)

## このページへアクセスするためには設定の変更が必要です。AndroidとiOSでそれぞれ 設定方法が異なりますので、Android(2ページ)、iOS(3ページ)をご参照の上、 APN設定を変更してアクセスしてください。

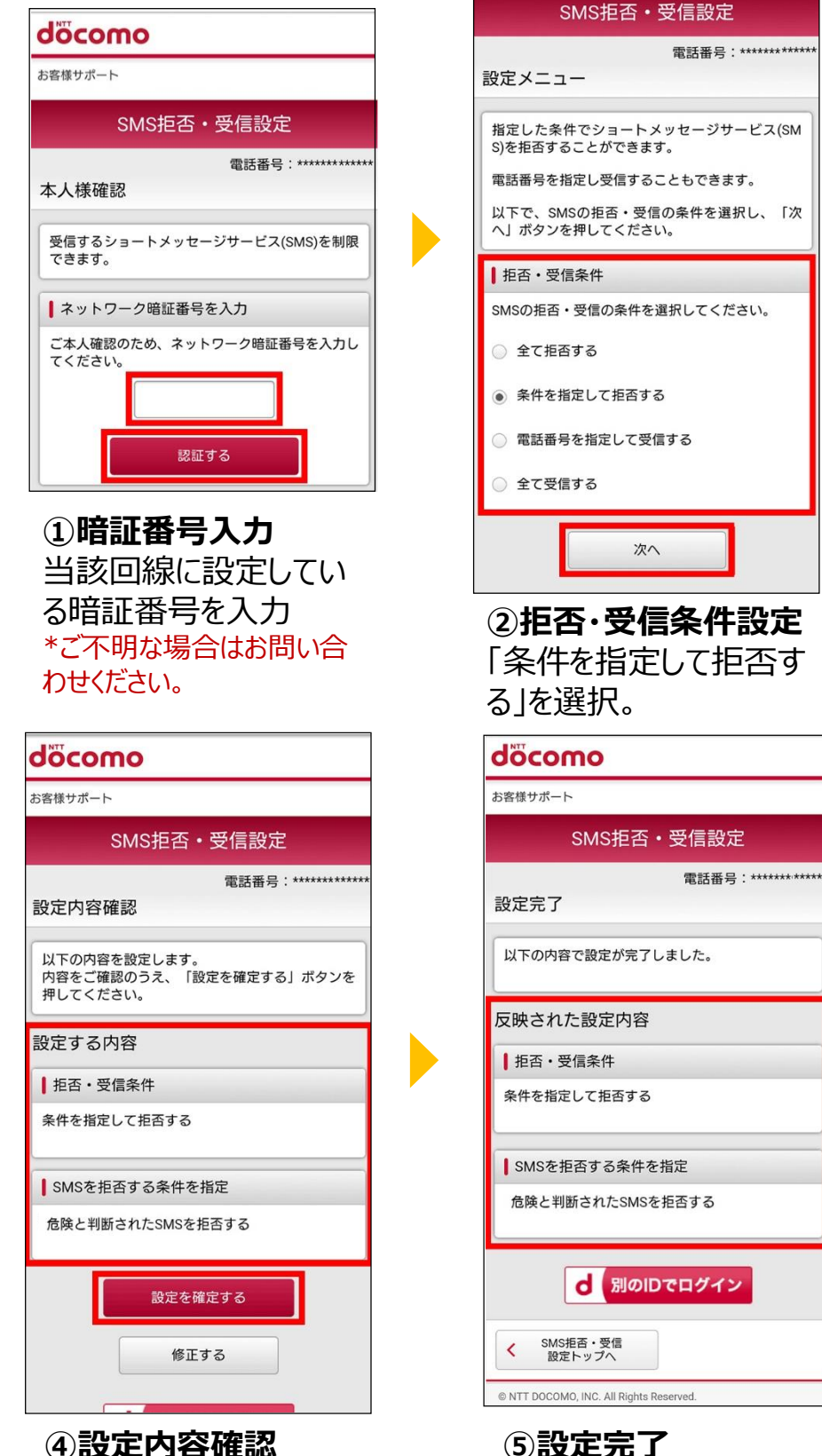

⑤ 設定元」 設定は完了です。

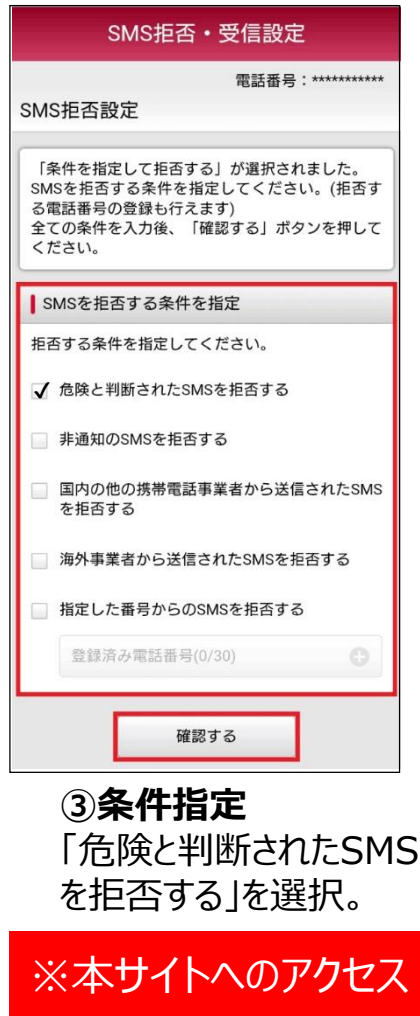

にはご利用端末の APN設定を一時的に 変更することが必要と なります。 また、設定完了後は、 既存のAPNに戻さな いとインターネット通 信がご利用頂けない 状態になりますのでご 注意ください。

## ■WEB設定時のAPN変更作業について(Android)

設定

Ū.

88

c1))

0

電池

合もあります。

拡張機能

2 アカウント

タップします。

無線とネットワーク

WiFi、Bluetooth、テザリング

音とバイブレーション

ストレージとメモリ

※機種によって「無線とネット

ワーク」ではなく「ネットワークとイ

ンターネット」などになっている場

**アプリと通知** アブリの権限、デフォルトアプリ

ブレーション、おやすみモード

ストレージ: 46% 使用中, メモリ: 65% 使用中

アシストツール、クイック起動、タッチ感度

2. 「無線とネットワーク」を

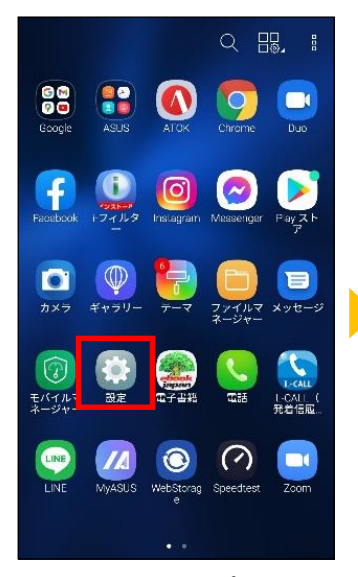

1. 「設定」をタップして設定 ページを開きます。

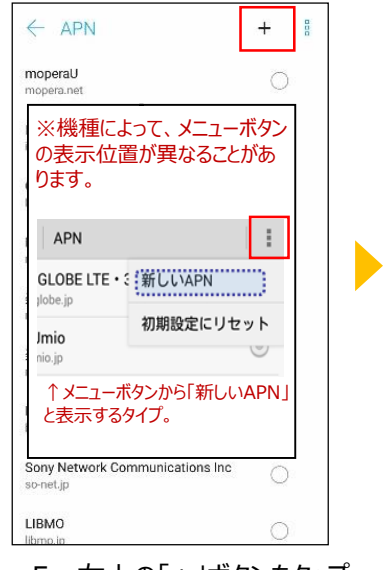

5. 右上の「+」ボタンをタップ または、メニューボタンから「新 しいAPN」をタップします。

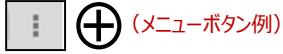

■設定手順

| アクセスポイントの編集                                 | 00 |  |
|---------------------------------------------|----|--|
| <b>名前</b><br>未設定                            |    |  |
| APN<br>未設定                                  |    |  |
| プロキシ settei.dcm-wcs.ne.jp<br><sub>未設定</sub> |    |  |
| ポート<br>未設定                                  |    |  |
| <b>ユーザー名</b><br>未設定                         |    |  |
| パスワード<br>未設定                                |    |  |
| サーバー<br>未設定                                 |    |  |
| MMSC<br>未設定                                 |    |  |

6. アクセスポイント編集の 画面でweb設定用のAPN 名を入力してください。 APN: settei.dcm-wcs.ne.jp

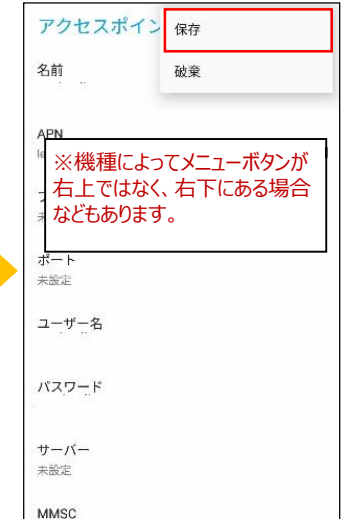

← 無線とネットワーク

Wi-Fi

接続されていません

Bluetooth 接続されていません

データ使用量 アーダ使用量 2.13 GB のデータを使用しています

ます。

機内モード

その他 キャスト、VPN、印刷

をタップします。

モバイル ネットワーク

※機種によって「その他」や「もっ

と見る」などの項目の中にモバイ

ルネットワークがある場合もあり

3. 「モバイルネットワーク」

.

QE

7. 右上のメニューボタン をタップして「保存」してくださ い。

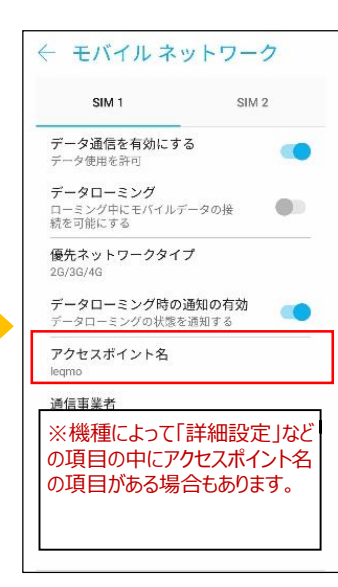

4. 「アクセスポイント名」を タップします。 ※機種によっては「APN」と なっている場合もあります。

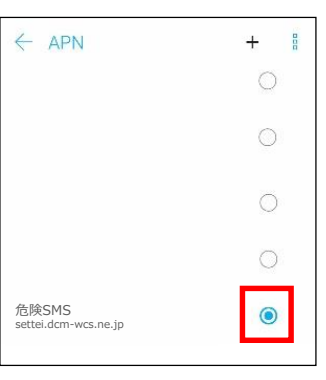

8. アクセスポイント名のペー ジへ戻りますので、6.で作成 したweb設定用のAPNを選 択してください。

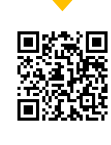

9. QRコードからドコモ専用 サイトヘアクセスします。

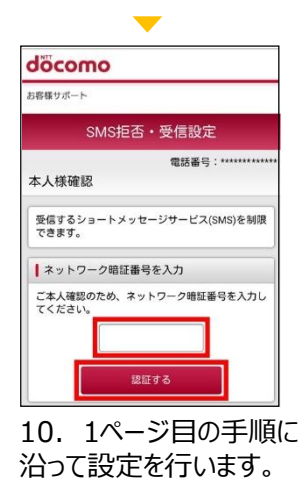

①APN設定画面(アクセスポイント名の新規作成)で Web設定用APN: settei.dcm-wcs.ne.jpを設定する。 ②APN接続先(アクセスポイント名)を一覧より①で作成した Web設定用APN: settei.dcm-wcs.ne.jpを選択する。 ③ 9.のQRコードもしくはブラウザで下記を入力しアクセスする。 http://setting4.dcm-wcs.ne.jp/smsconf/login/auth.htm ④前ページの手順に沿って設定変更を行う。

※②~④の作業中はインターネットへの接続は不可になります。 設定完了後、APN接続先(アクセスポイント名)を戻すことでインターネットの利 用が可能になります。

## ■WEB設定時のAPN変更作業について(iOS)

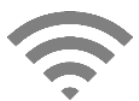

iosはAndroidのようにAPNを手動で設定することができないため、プロファイルをインストールすることに よってAPN設定を行います。プロファイルをダウンロードするためにインターネット環境が必要になりますの で、wi-fiに接続できる場所で設定を行ってください。

①既存インストール済みの構成プロファイルの削除。 ※設定完了後、既存の構成プロファイルに戻さないとインターネットの利用は不可となります。 ②WEB設定用APN構成プロファイル(別途配布)のインストール。 ③ブラウザを開き、http://setting4.dcm-wcs.ne.jp/smsconf/login/auth.htmを入力しアクセスする。 ④前ページの手順に沿って設定変更を行う。

※①で既存の構成プロファイルを削除すると、インターネットへの接続は不可になります。 設定完了後は既存の構成プロファイルのダウンロードと再インストールを行うことでインターネットの利用 が可能になります。

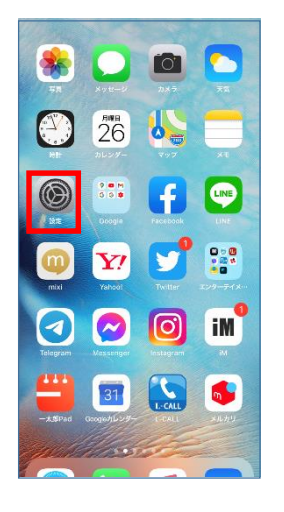

1.既存インストール済み の構成プロファイルを削除 します。

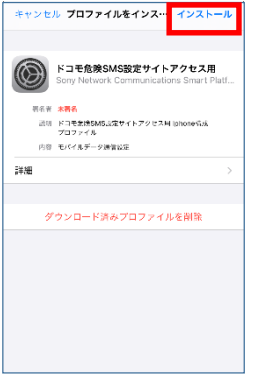

5. QRコードからweb設 定用構成プロファイルをダ ウンロードしてインストール します。

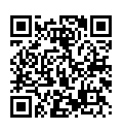

http://www.legmobile. jp/profile/iphone\_kiken sms.mobileconfig

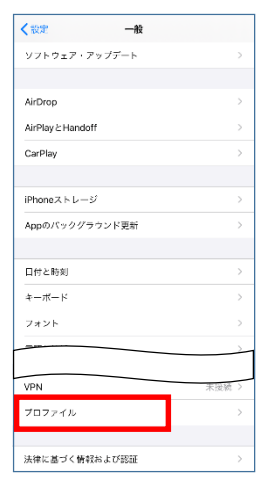

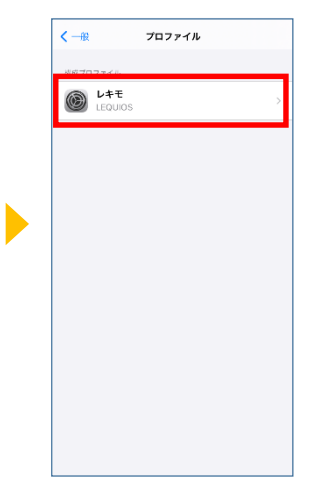

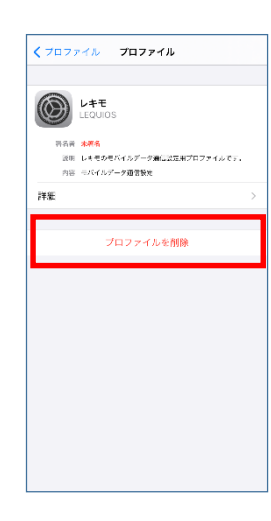

2. 設定→一般→プロ ファイルと進みます。

SMS拒否·受信設定

當話番号:\*\*

- 3. 既存のプロファイルを 開きます。
- 4. プロファイルを削除しま す。

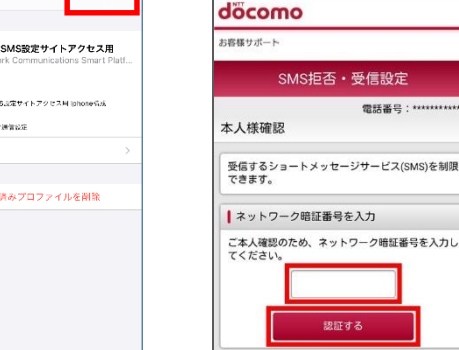

6. QRコードもしくは下 記URLからドコモ専用サ イトヘアクセスして1ページ 目の手順に沿って設定を 行います。 ※Wi-Fiを切って接続します。

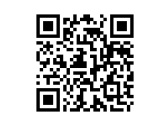

http://setting4.dcm wcs.ne.jp/smsconf/l ogin/auth.htm

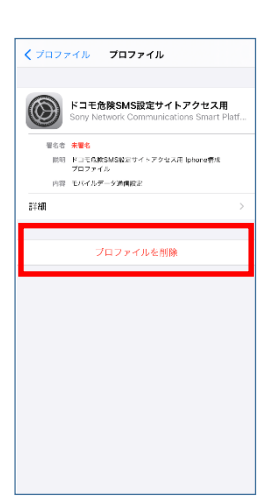

7. ドコモ専用サイトでの 作業が完了したら必ず、 先ほどインストールした web設定用構成プロファ イルを削除して、既存プロ ファイルのインストールを 行ってください。 ※既存のプロファイルに戻さ ないとインターネット接続はで きませんのでご注意ください。

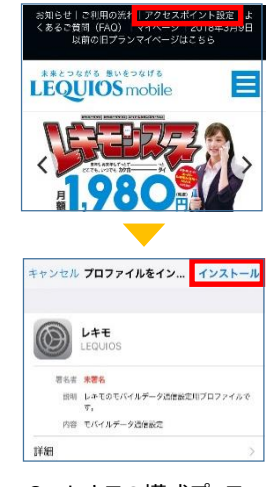

8. レキモの構成プロファ イルは、レキモHP上部、 アクセスポイント設定ペー ジへのリンクから取得する ことができます。 ※Wi-Fiに接続してインター ネットに接続してください。